CHÀO MỪNG CÁC EM ĐẾN VỚI TIẾT HỌC TIN HỌC 4!

GV: Nguyễn Thị Như Loan

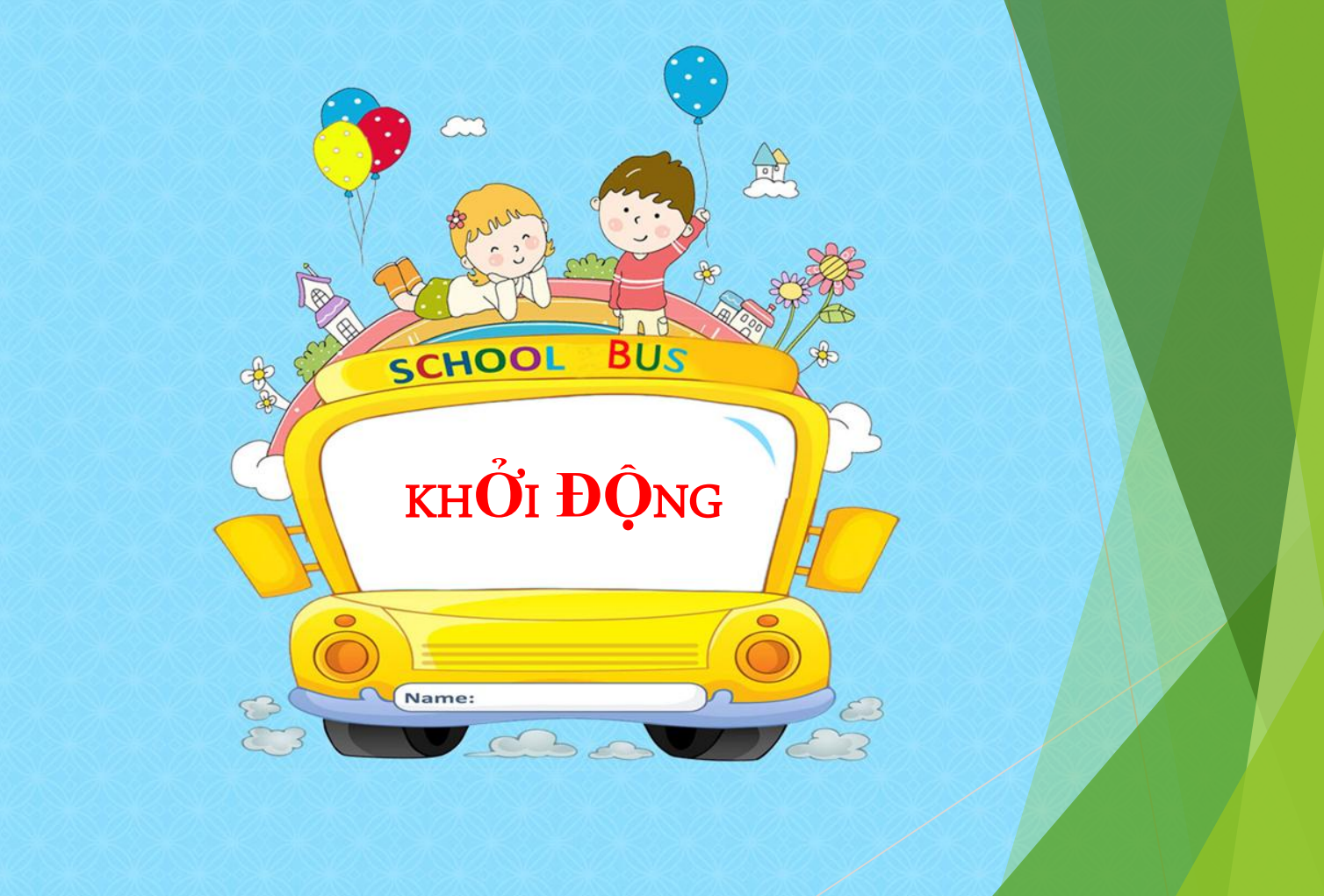

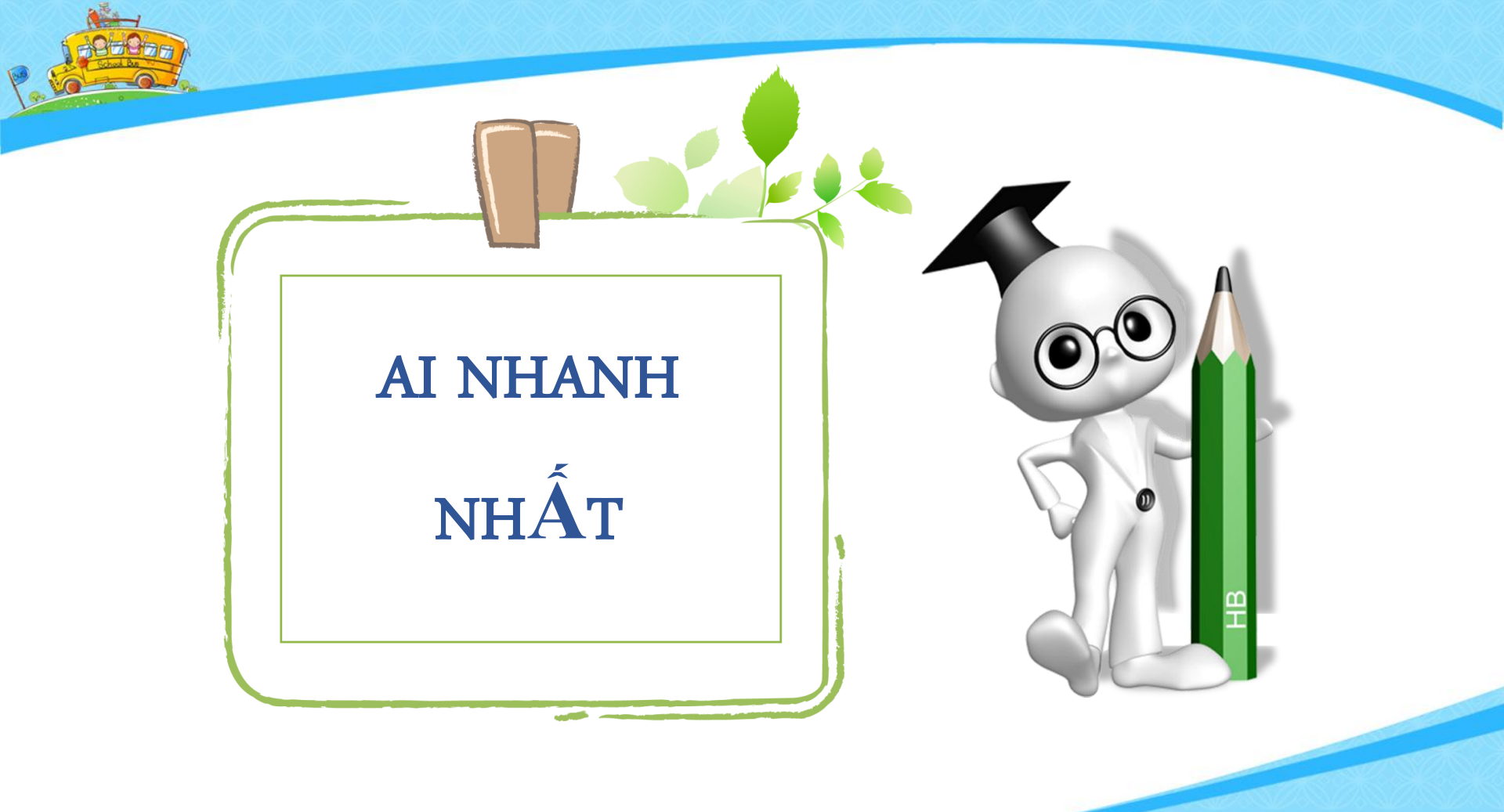

Cách chơi: Mỗi nhóm gồm 2 bạn ngồi cùng bàn gõ luân phiên từng câu một, các nhóm thi soạn thảo văn bản với nhau theo mẫu văn bản 1 trong SGK trang 44, nhóm nào gõ văn bản theo mẫu nhanh và đúng nhất sẽ được nhận phần thưởng.

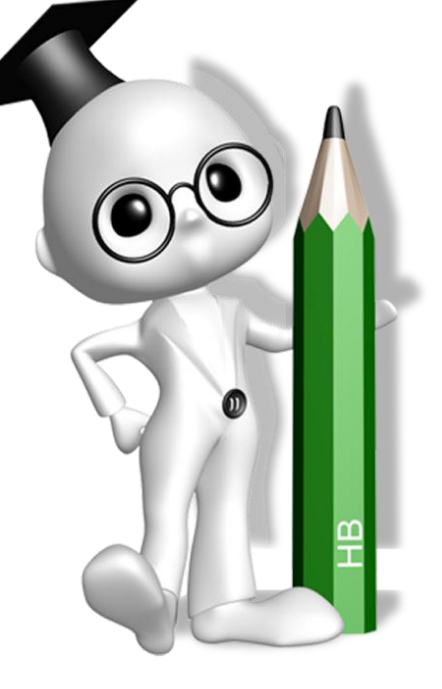

### LÓP EM

Lớp em có 35 bạn. Cô giáo chủ nhiệm dạy rất hay. Các bạn lớp em dều chăm học. Lớp em rất quý cô. Em yêu lớp em.

Văn bản 1

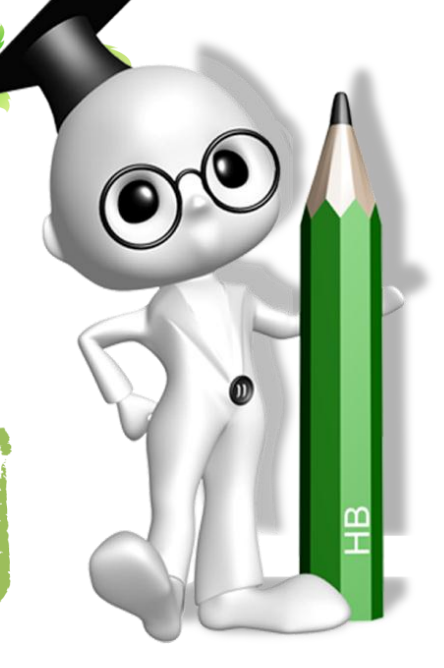

## LỚP EM Lớp em có 35 bạn. Cô giáo chủ nhiệm dạy rất hay. Các bạn lớp em đều chăm học. Lớp em rất quý cô. Em yêu lớp em.

#### Văn bản 1

## LÓP EM

Lớp em có 35 bạn. Các bạn lớp em đều chăm học. Cô giáo chủ nhiệm dạy rất hay. Lớp em rất quý cô. Em yêu lớp em.

Văn bản 2

Em thích văn bản 1 hay văn bản 2? Vì sao?

## LỚP EM Lớp em có 35 bạn. Cô giáo chủ nhiệm dạy rất hay. Các bạn lớp em đều chăm học. Lớp em rất quý cô. Em yêu lớp em.

#### Văn bản 1

## LÓP EM

Lớp em có 35 bạn. Các bạn lớp em đều chăm học. Cô giáo chủ nhiệm dạy rất hay. Lớp em rất quý cô. Em yêu lớp em.

Văn bản 2

Làm thế nào để sửa văn bản 1 thành văn bản 2?

CHỦ ĐỀ E: ỨNG DỤNG TIN HỌC CHỦ ĐỀ E2: TẬP SOẠN THẢO VĂN BẢN Bài 6: Các thao tác cơ bản với khối văn bản

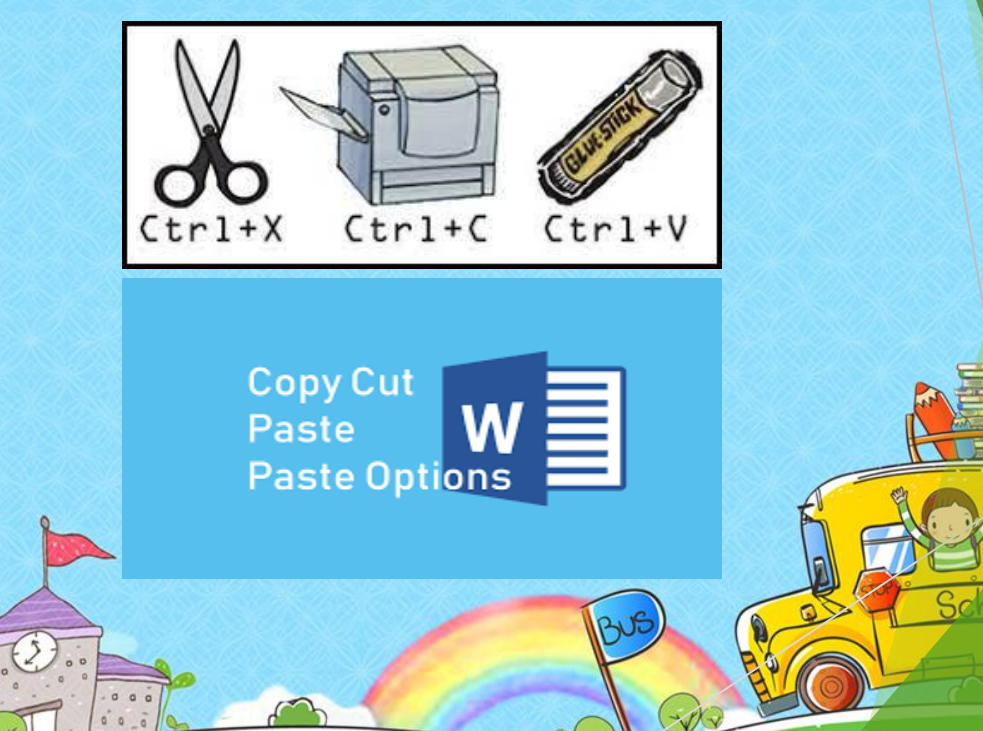

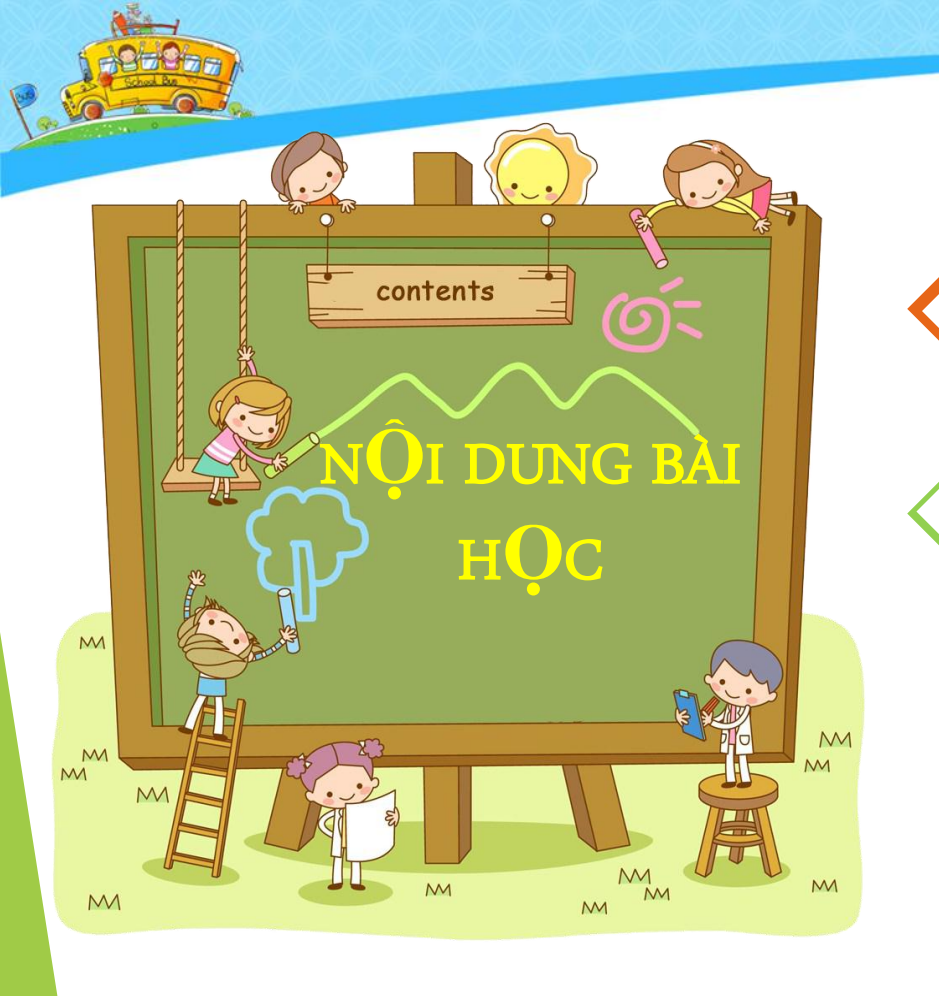

1) Chọn và xoá một khối văn bản

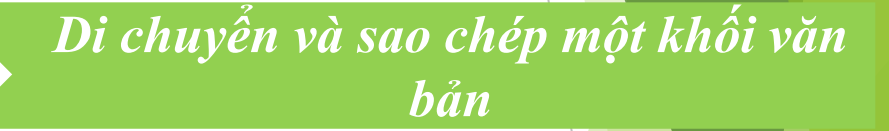

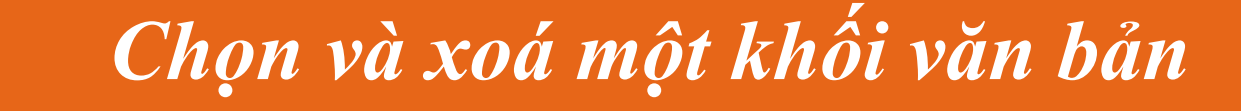

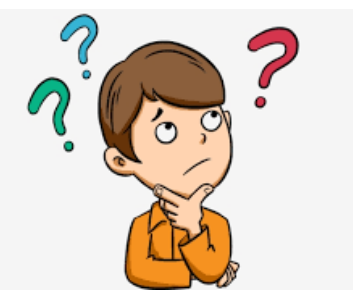

## Các em hiểu như thế nào là một khối văn bản?

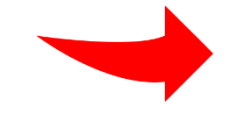

Khối văn bản là một phần văn bản giữa hai vị trí bất kì trong văn bản.

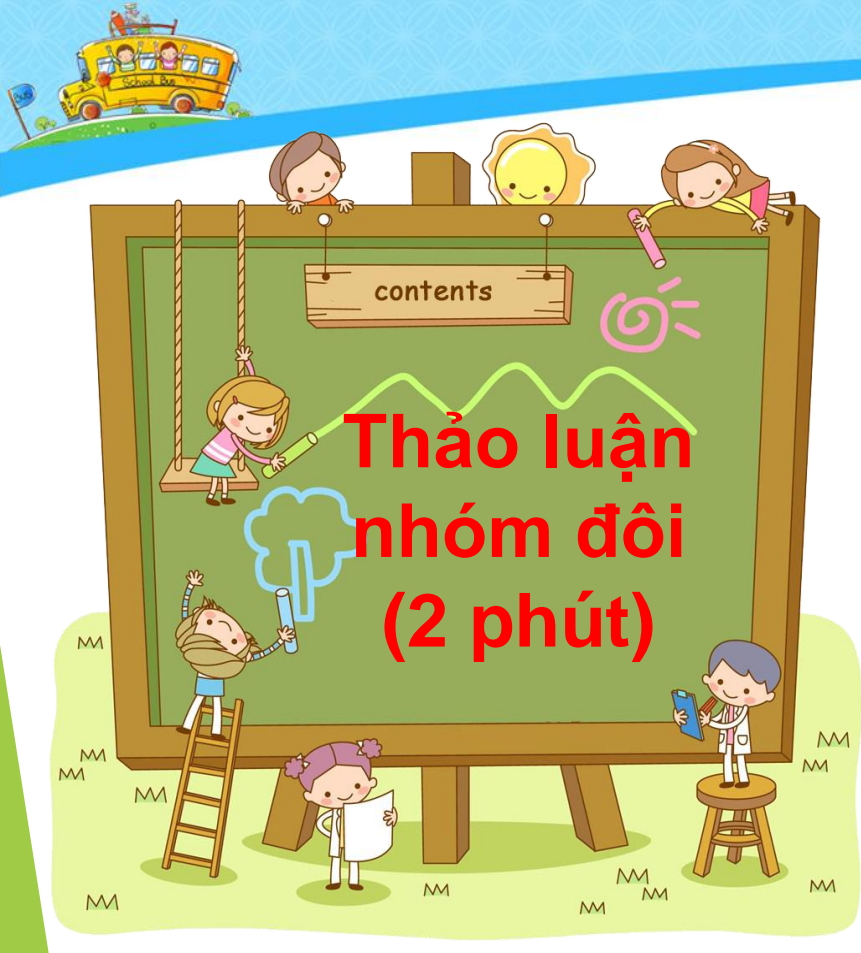

- Tìm hiểu hoạt động 1 tra 44 SGK:
- Em hãy nêu cách để chọn n khối văn bản.
- Thực hiện chọn một khối v bản

Để chọn 1 khối văn bản ta có 2 cách: <u>Cách 1 (dùng chuột)</u>: Nháy chuột vào vị trí đầu khối rồi kéo thả chuột đến vị trí cuối khối.

Ketluan

<u>Cách 2 (dùng bàn phím)</u>: Nháy chuột vào vị trí đầu khối, nhấn và giữ phím Shift, đồng thời gõ phím mũi tên cho đến vị trí cuối khối.

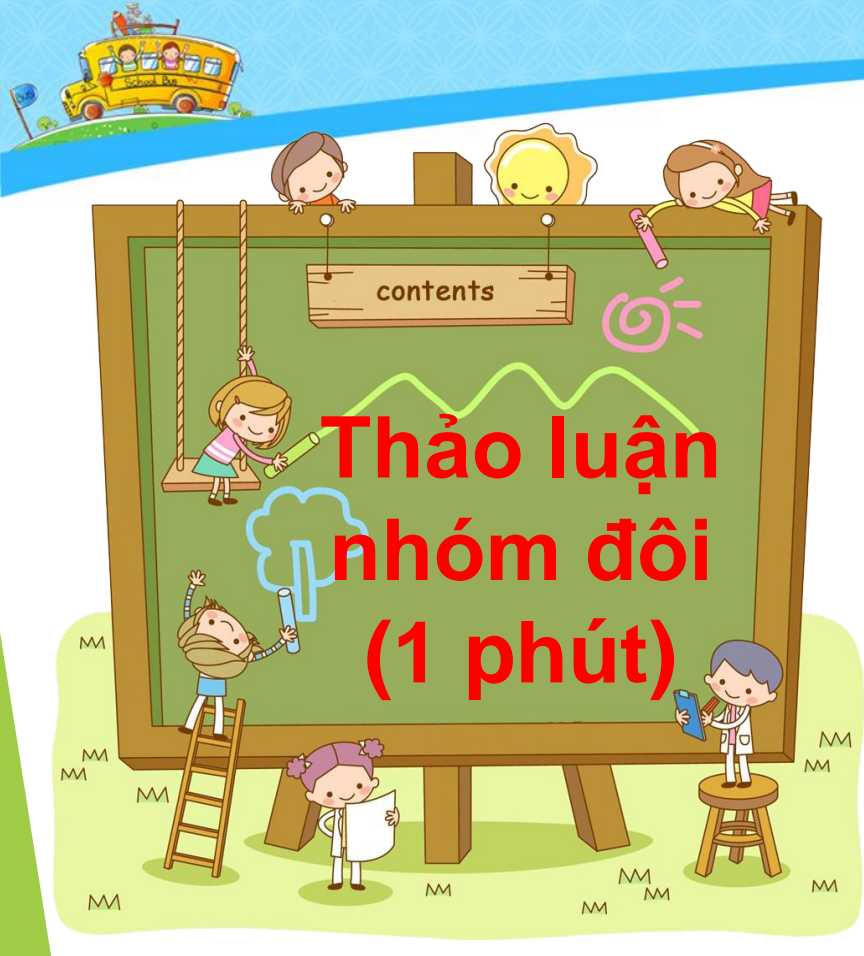

- Tìm hiểu hoạt động 2 trang 44 SGK:
- Em hãy nêu cách để xoá m khối văn bản.
- Thực hiện xoá một khối và bản

Các bước để xoá khối văn bản: Bước 1: Chọn khối văn bản cần xoá Bước 2: Bấm phím Delete

Ket luận

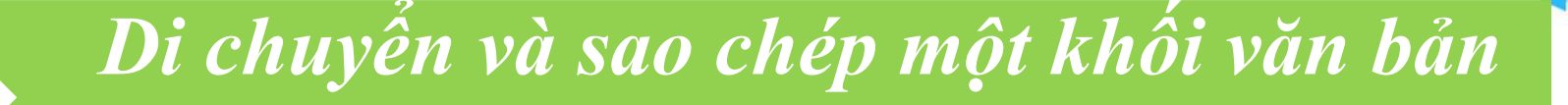

Tìm vị trí của các nút lệnh trong thẻ Home của cửa sổ phần mềm Word.

2

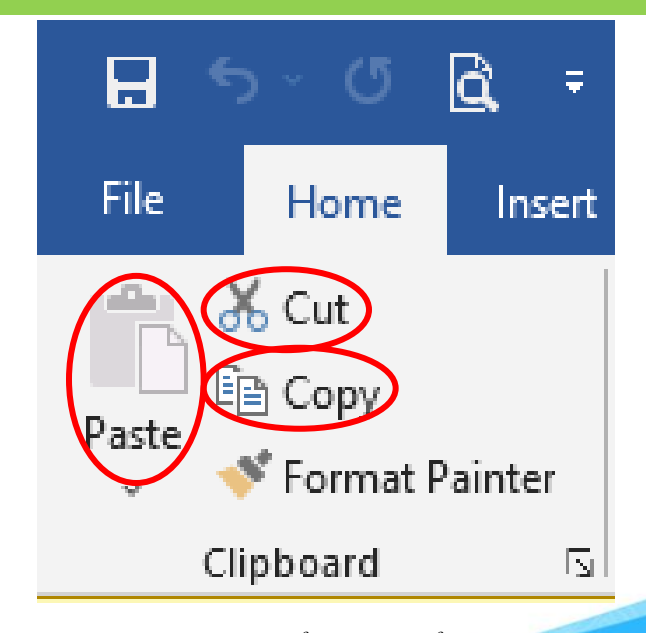

Hình 3. Nhóm lệnh để di chuyển và sao chép

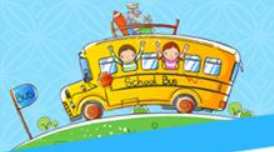

2

## Di chuyến và sao chép một khối văn bản

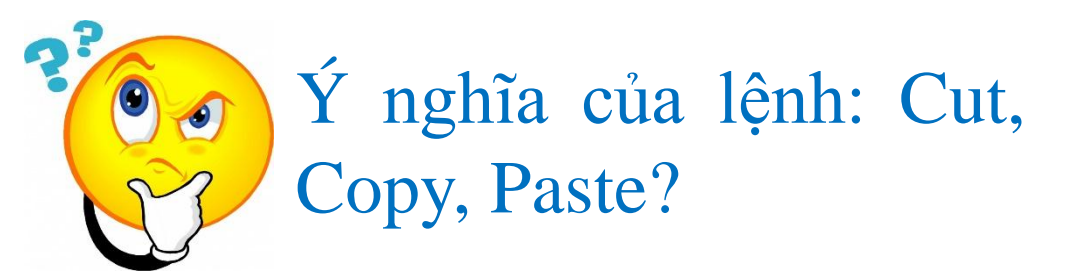

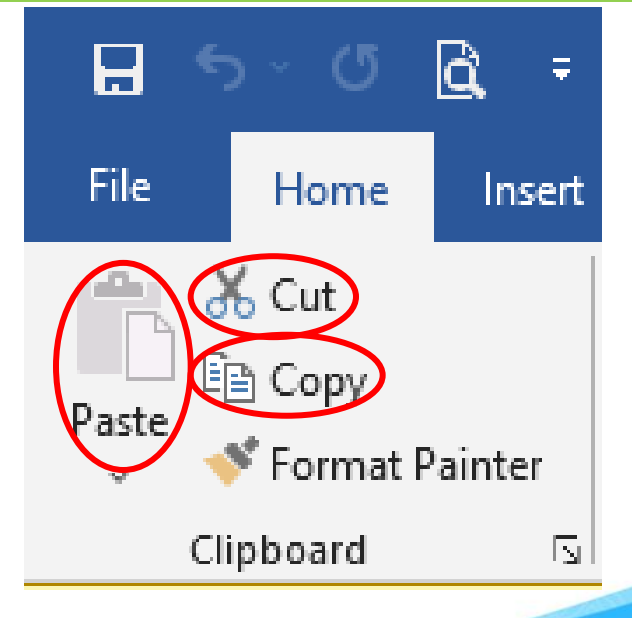

Hình 3. Nhóm lệnh để di chuyển và sao chép

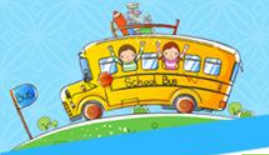

2

# Di chuyển và sao chép một khối văn bản

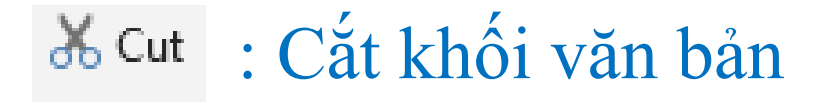

# El Copy : Sao chép khối văn bản

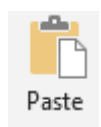

:Dán khối văn bản

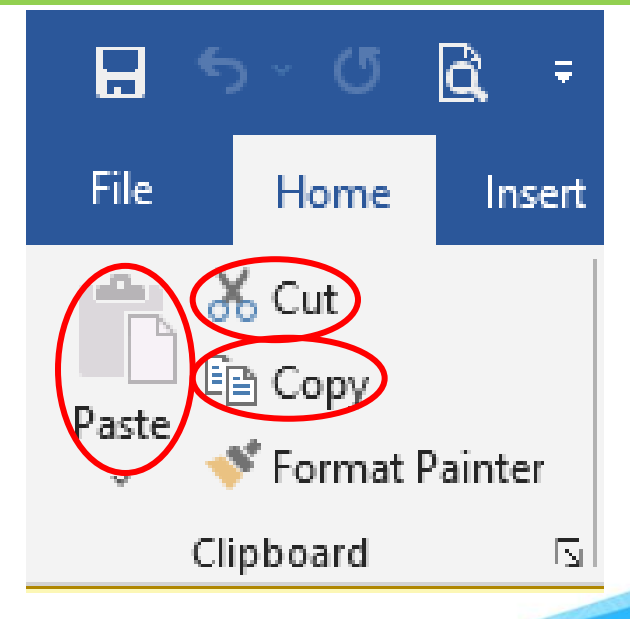

Hình 3. Nhóm lệnh để di chuyển và sao chép

Tìm hiểu hoạt động 3 trang 45 SGk: Em hãy nêu các bước để di chuyển một khối văn bản. Thảo luận

nhóm đôi

(2 phút)

Kethian Các bước để di chuyển một khối văn bản: Bước 1: Chọn khối văn bản cần di chuyển Bước 2: Nháy chuột vào lệi 🔏 Cut trong thể Home Bước 3: Đặt con trỏ soạn thảo vào vị trớ cần 🖗 chuyển đến. trong thể Home. Bước 4: Nhỏy chuột vào lệnh

## LỚP EM Lớp em có 35 bạn. Cô giáo chủ nhiệm dạy rất hay. Các bạn lớp em đều chăm học. Lớp em rất quý cô. Em yêu lớp em.

### Văn bản 1

### LÓP EM

Lớp em có 35 bạn. Các bạn lớp em đều chăm học. Cô giáo chủ nhiệm dạy rất hay. Lớp em rất quý cô. Em yêu lớp em.

Văn bản 2

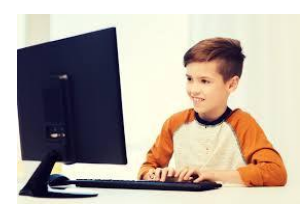

Di chuyển câu thứ hai của văn bản 1 ra sau câu thứ ba để được văn bản 2?

Các bước để di chuyển một khối văn bản: Bước 1: Chọn khối văn bản cần di chuyển Bước 2: Nháy chuột vào lé 🗈 Copy trong the Home Bước 3: Đặt con trỏ soạn thảo vào vị trớ cân di chuyển đến. Bước 4: Nhỏy chuột vào lệnh trong the Home.

Kêt luận Các bước để sao chép một khối văn bản: Bước 1: Chọn khối văn bản cần di chuyển Bước 2: Nháy chuột vào lệ 🗈 Copy trong thể Home Bước 3: Đặt con trỏ soạn thảo vào vị trớ cần 🖗 chuyển đến. trong thẻ Home. Bước 4: Nhỏy chuột vào lệnh

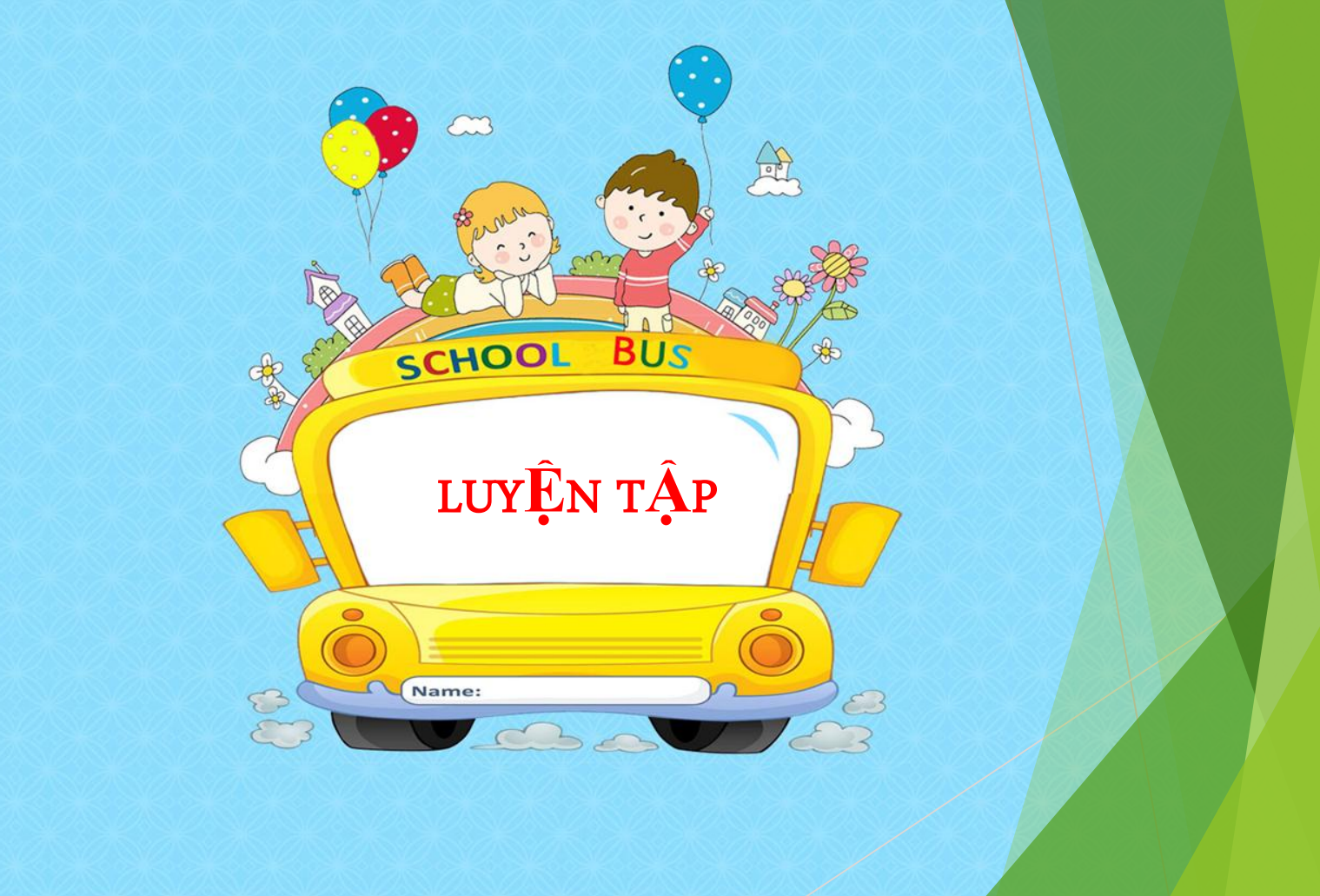

# Bài hát: Ai Yêu Bác Hồ Chí Minh

Ai yêu Bác Hồ Chí Minh hơn thiếu niên nhi đồng Ai yêu Bác Hồ Chí minh hơn thiếu niên nhi đồng Ai yêu Bác Hồ Chí Minh hơn thiếu niên nhi đồng Ai yêu Bác Hồ Chí Minh hơn thiếu nhi Việt Nam...

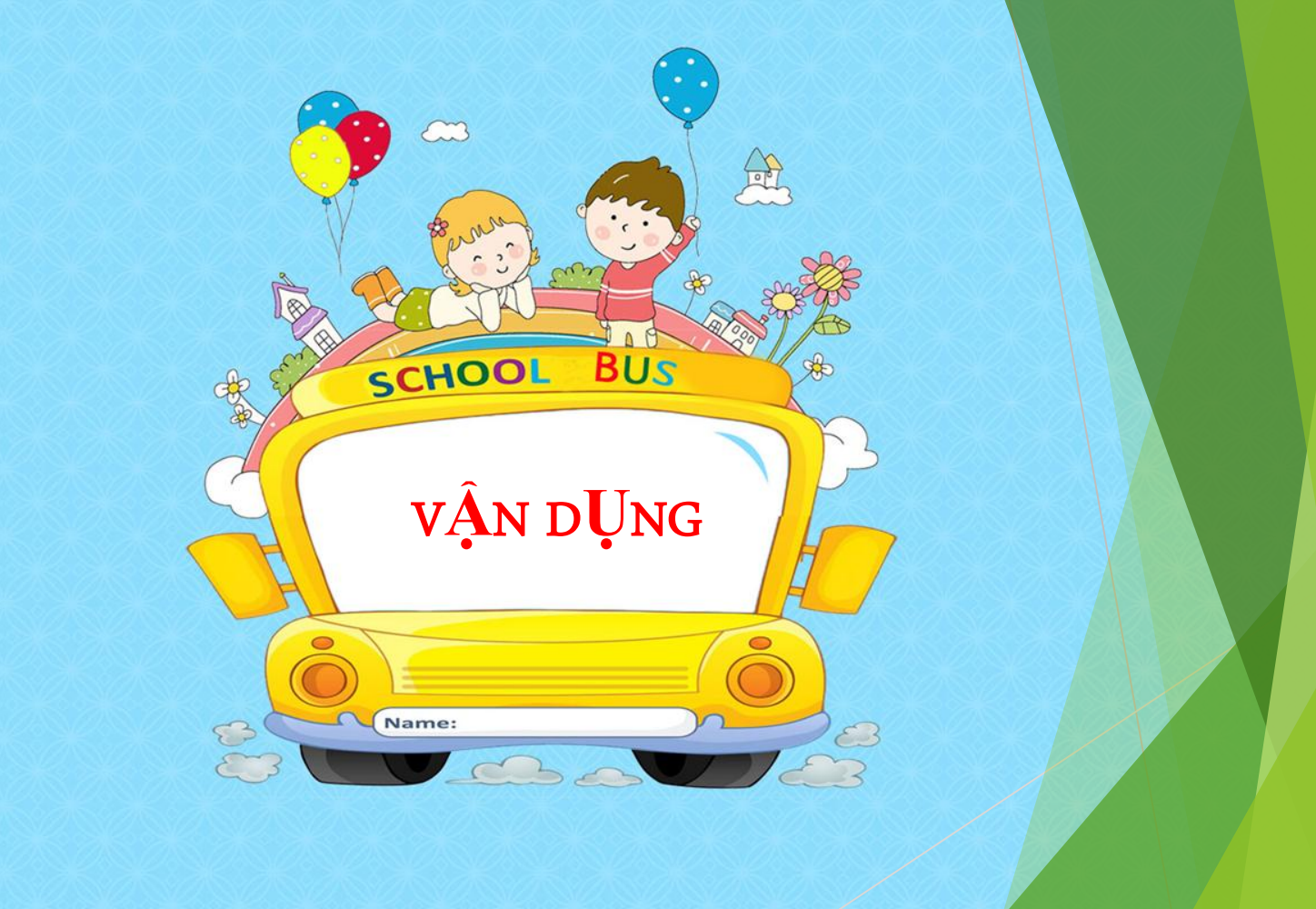

# NĂN ĐỒ CHƠI

Đây là quả na Đây là quả thị Quả này phần cha Quả này phần mẹ NĂN ĐÔ CHƠI
Đây là quả thị
Đây là quả na Quả này phần mẹ Quả này phần cha

Chọn khối văn bản trước khi thực hiện xoá, sao chép hoặc di chuyển khối văn bản đó 2. Bấm phím Delete để xoá khối văn bản đã chọn 3. Sử dụng cặp lệnh 🔏 Cut và 📠 để di chuyển khối văn bản đã chọn. 4. Sử dụng cặp lệnh 🗈 Copy và 📮 để sao chép khối văn bản đã chon.

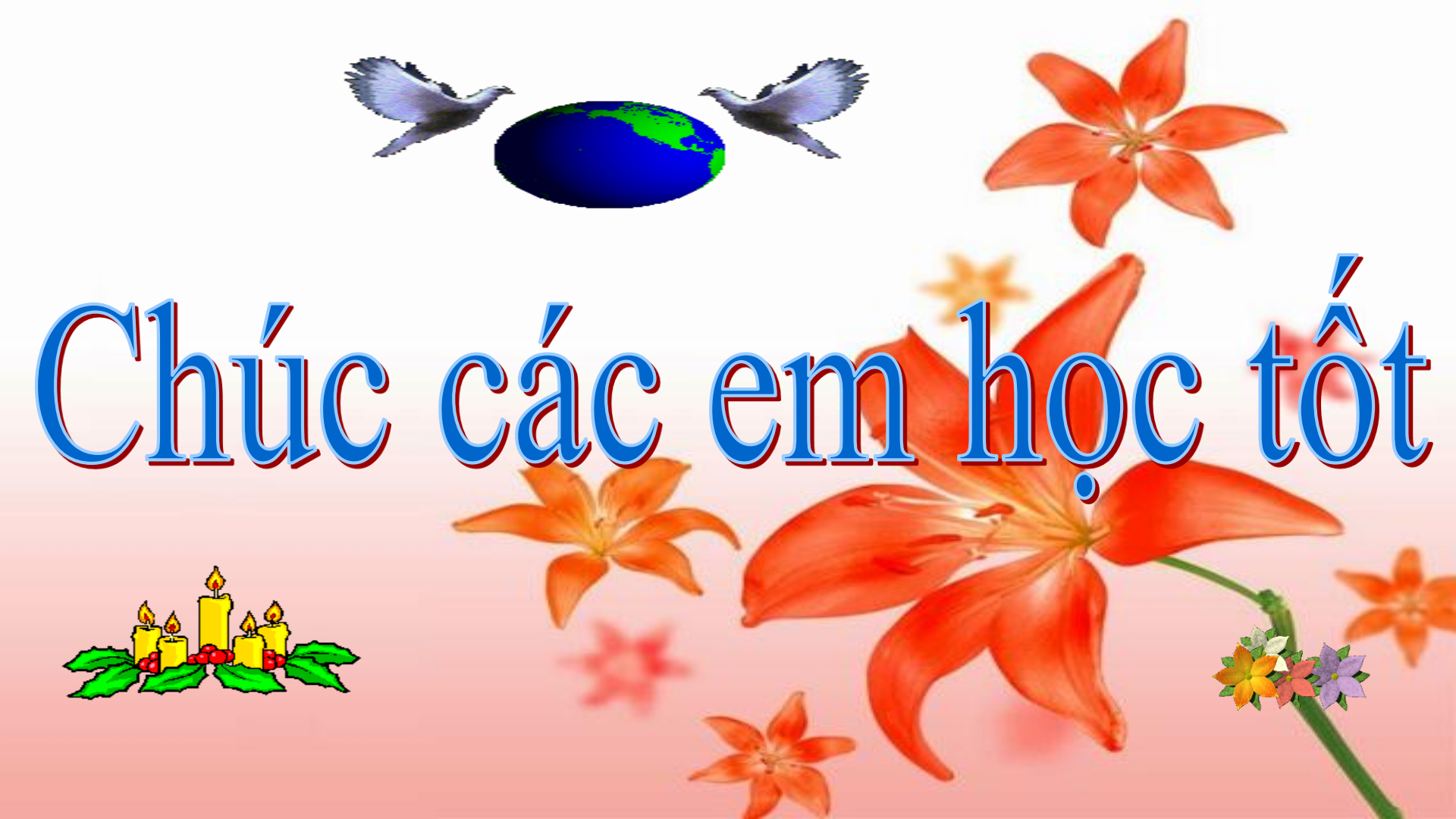